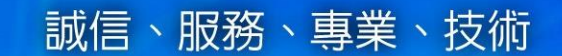

# 網路請購系統 教育訓練

## **秋 水** 艾富資訊股份有限公司

報告人:郭芷伶 日 期:民國 113 年 10 月16日

Copyright © 2010 Organization Resource Planning Information System. All rights reserved

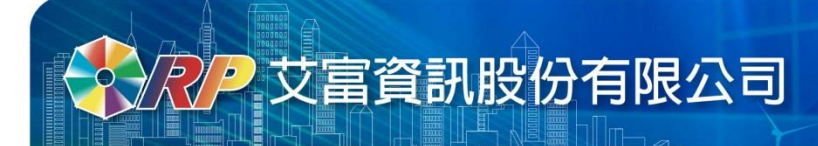

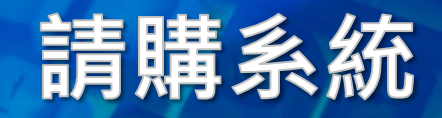

### 進入網路請購系統

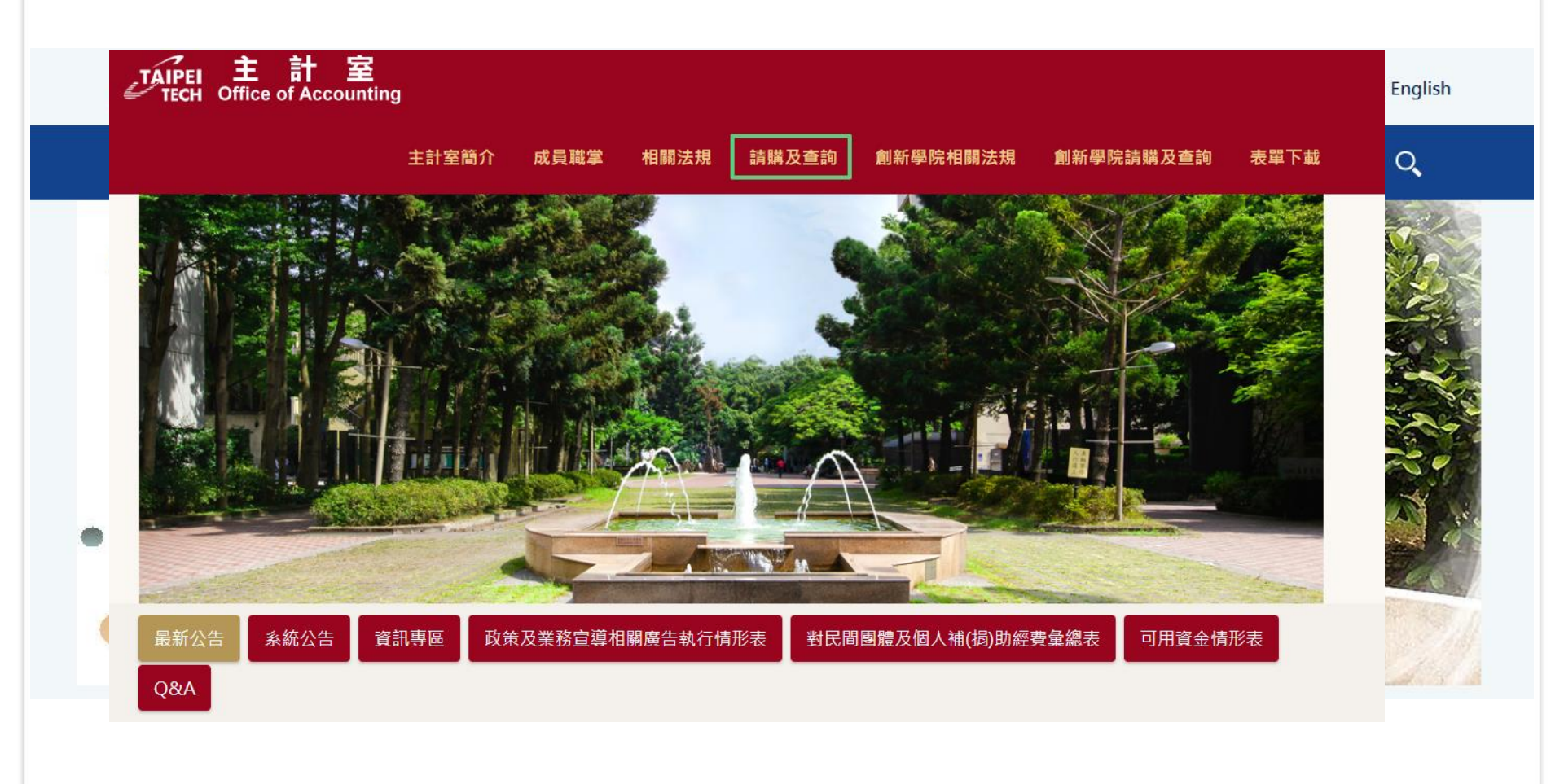

Copyright © 2010 Organization Resource Planning Information System. All rights reserved.

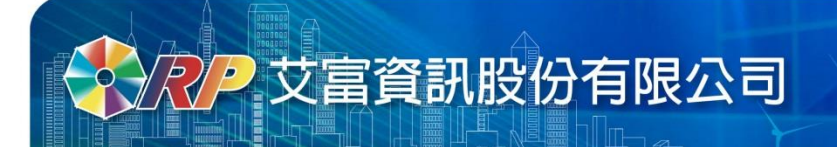

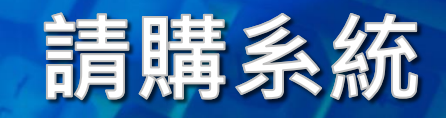

#### 網路請購登入畫面 歡迎使用網路請購系統請輸入帳號及密碼 使用者代碼: 輸入使用者帳號及密碼 請輸入密碼: P×8MN 驗證碼為大寫英文 確定 洁除 重敕 忘記密碼 無請購系統使用權限預作採購單【由此進入】 畫面提供操作手冊下載參閱 國立臺北科技大學網路請購操作手冊(完整) 點選連結文字·即可下載申請書 主計室線上請購授權申請書 使用IE8.0者,請先調整網際網路選項設定 使用IE10、11者,請將會計網路請購系統網址,增加 至相容性檢視設定 若出現404錯誤,請清除瀏覽器暫存 0 ○下載→條碼字型 條碼字型依不同作業系統將此檔案存入下列路徑 Windows 98 or XP:C:\Windows\Fonts\ WIN2000 :C:\WINNT\Fonts\ 並重新開機即可 查詢受款人資料是否完整 請輸入受款人代碼 送出 《SQL版本》線上共有741人 Copyright © 2010 Organization Resource Planning Information System. All rights reserved.

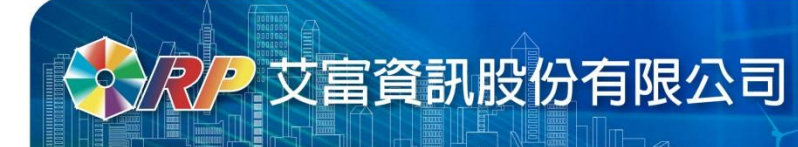

## 登入後主畫面

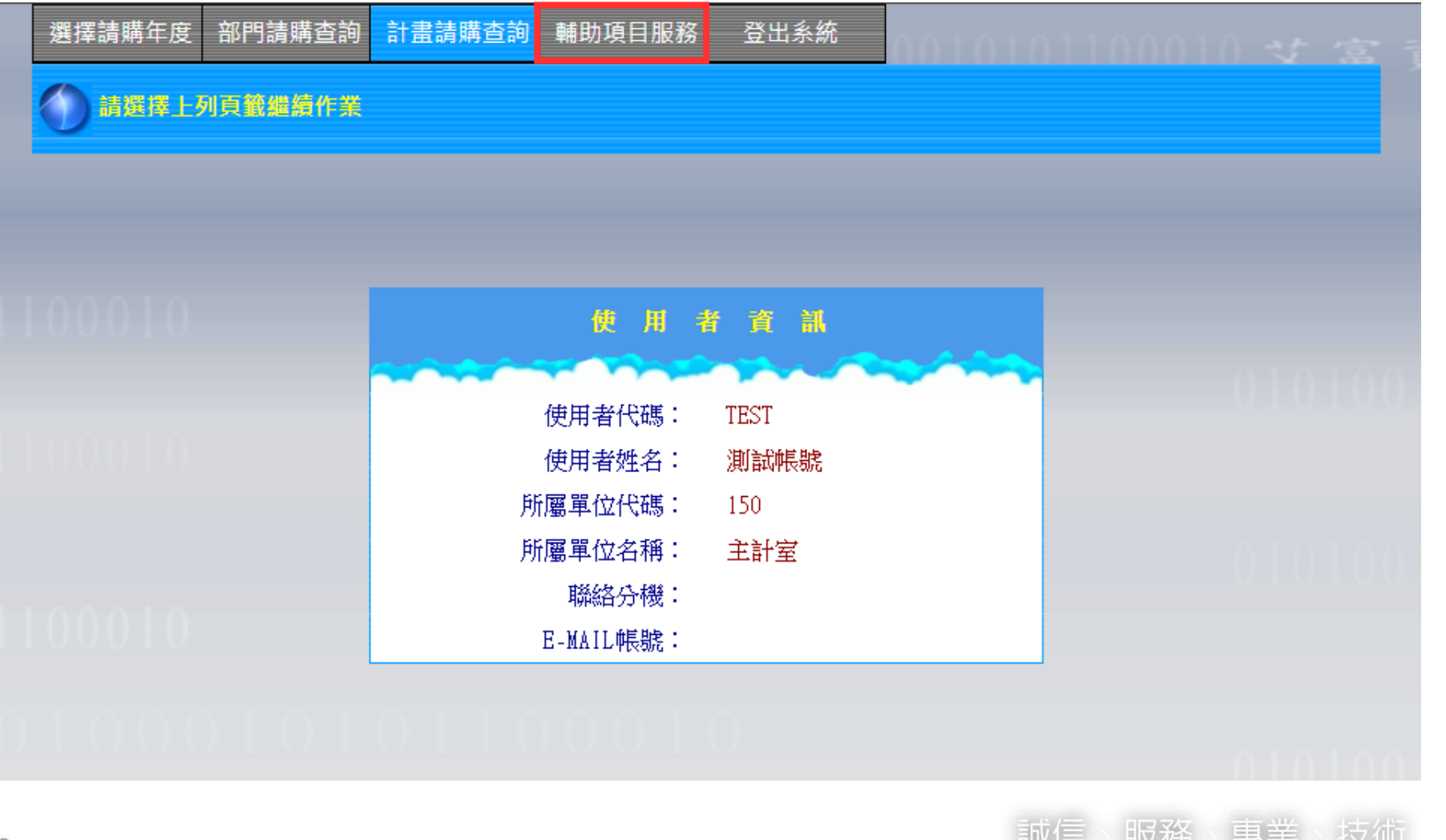

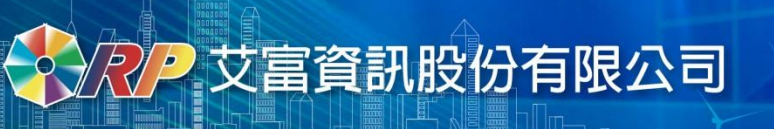

選擇請購年度

• 進入請購查詢作業,左上角會顯示請購年度

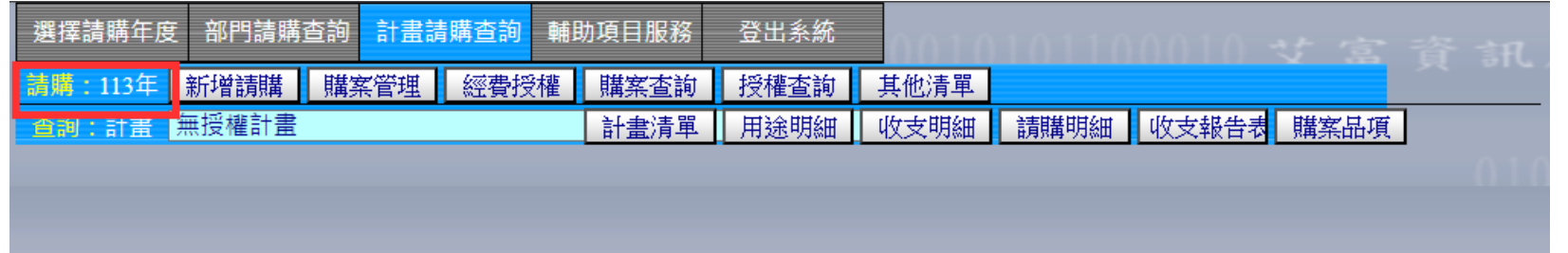

•若要查看以前年度購案,可至[選擇請購年度]調整

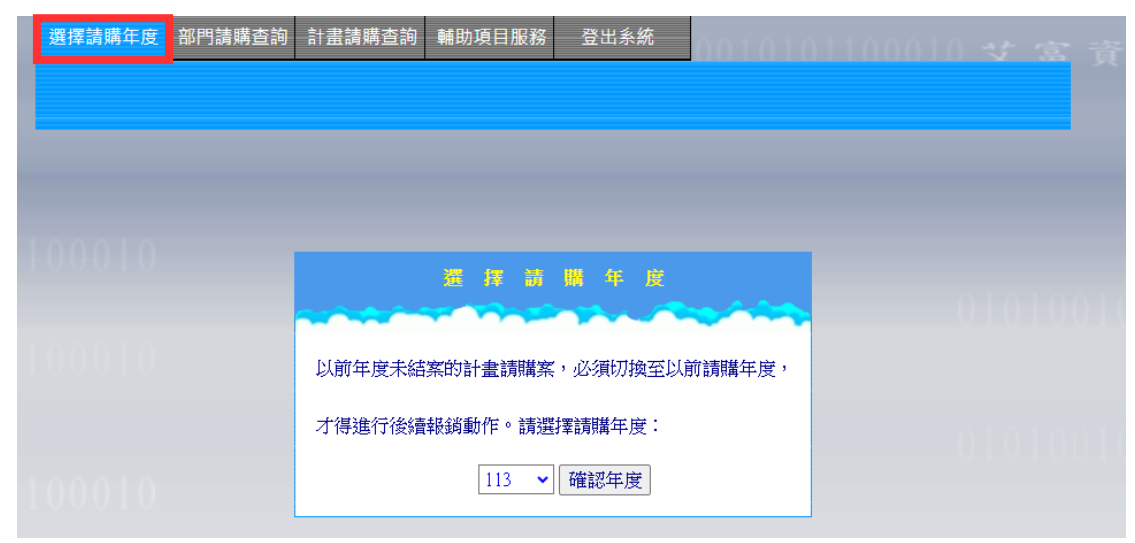

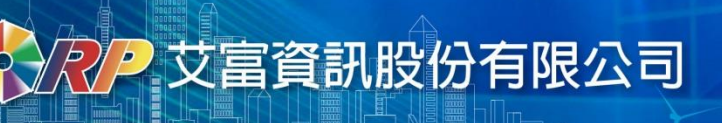

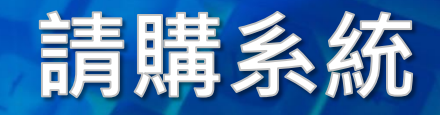

## 請購類型及說明

#### • 選擇 [部門預算] 或 [計畫請購] 後,點選【新增請購】按鈕

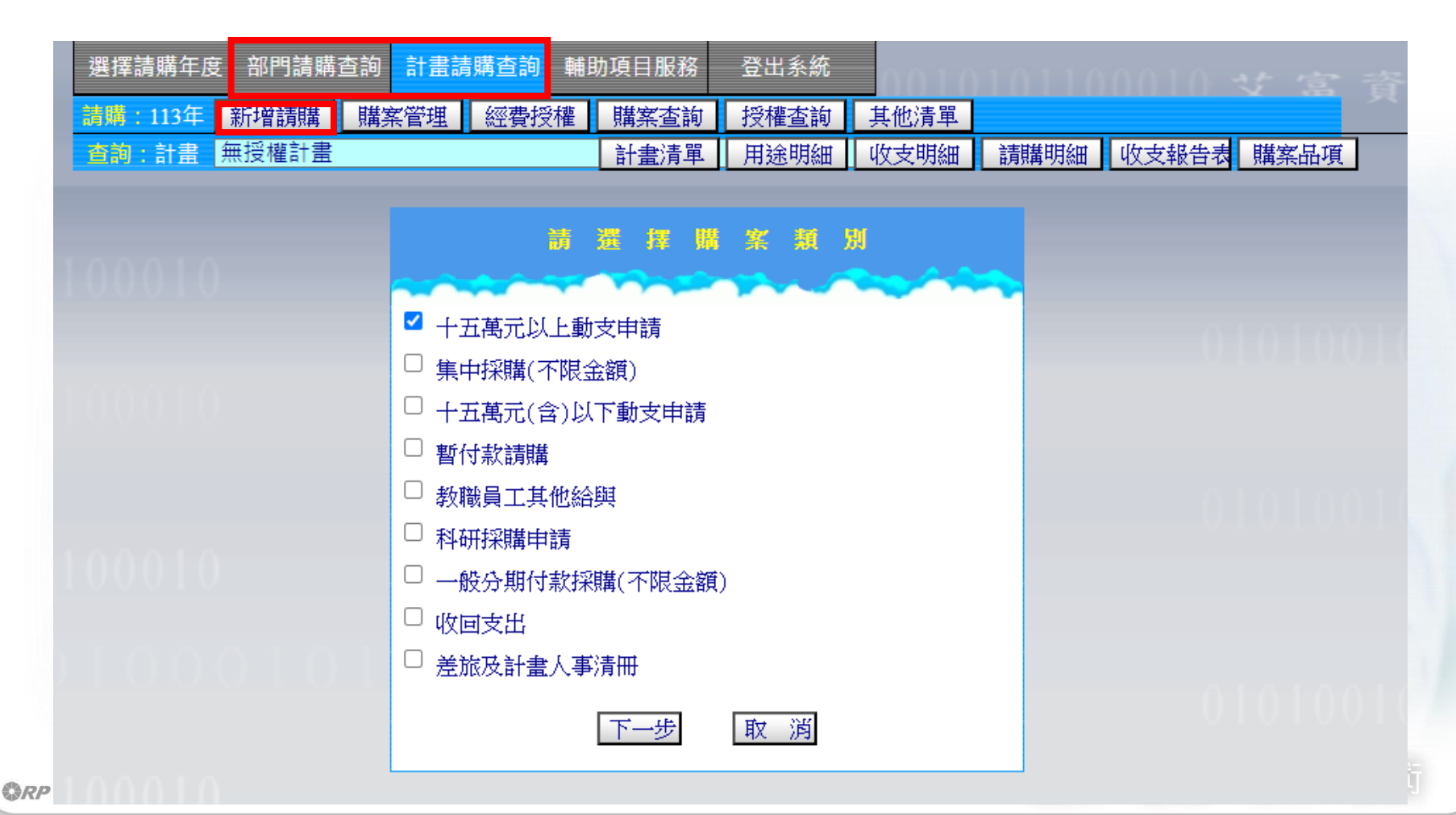

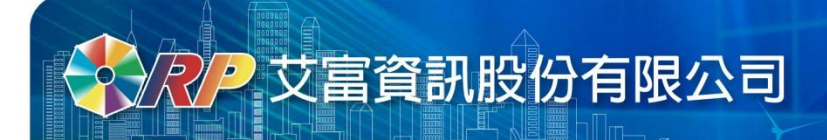

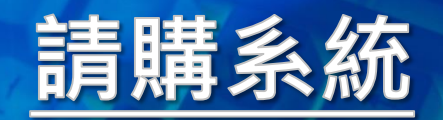

請購類型:

- 十五萬元以上動支申請
- 集中採購(不限金額)
- 十五萬元(含)以下動支申請
- 暫付款請購
- 教職員工其他給與
- 科研採購申請
- 一般分期付款採購(不限金額)

- 差旅及計畫人事清冊
- a. 薪資清冊
- b. 印領清冊
- c. 國內差旅
- d. 補充保費
- e. 外籍人士清冊
- f. 國外差旅

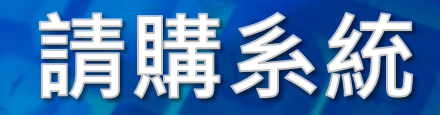

服務

由業

## 新增請購-先請後核(+五萬以上動支申請)

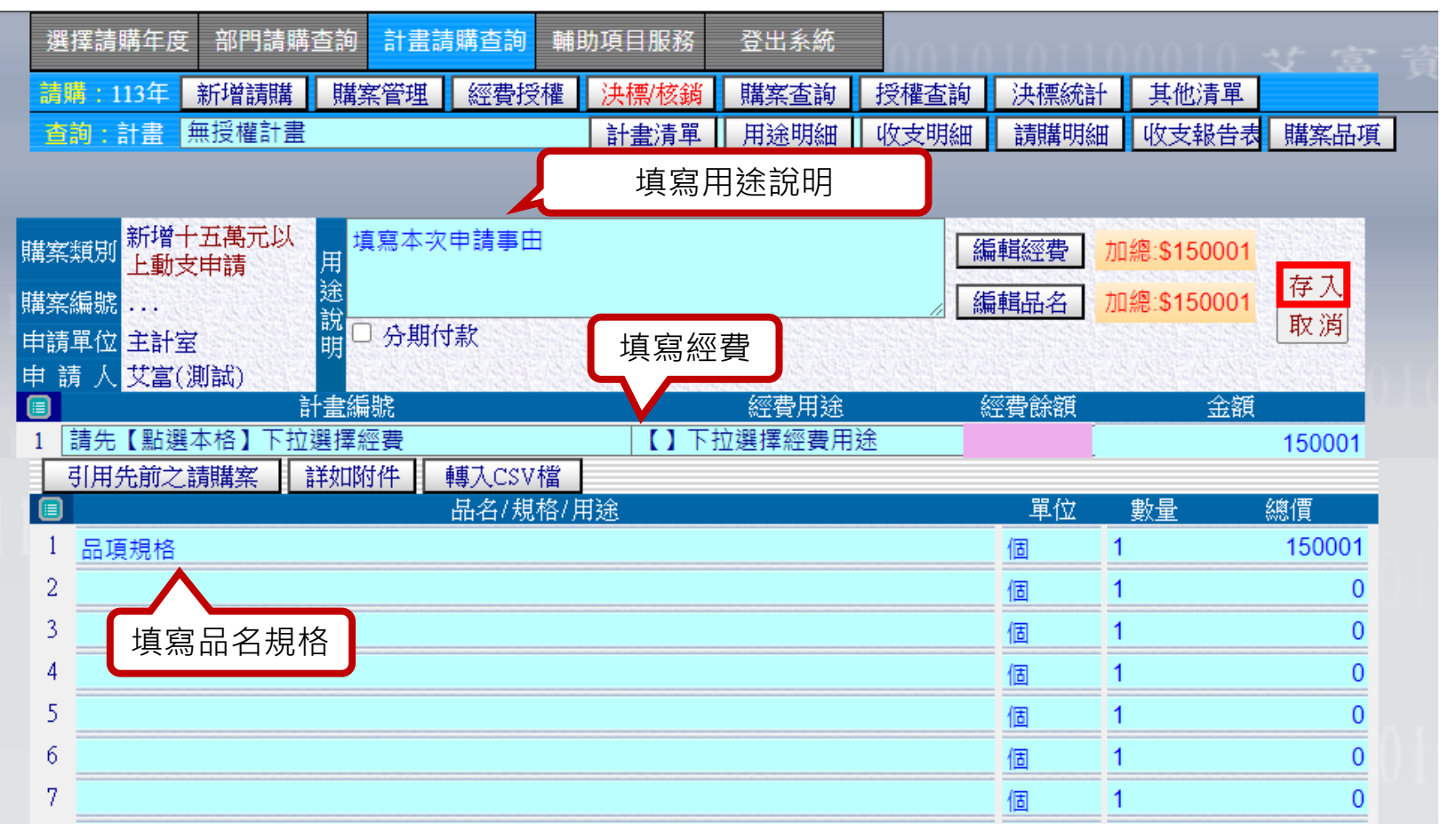

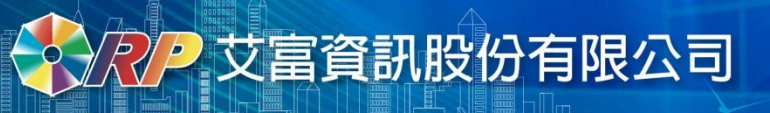

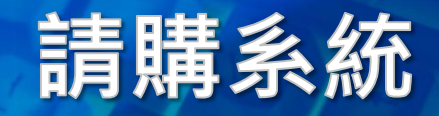

## 新增請購-直接核銷(+五萬以下動支申請)

| 選擇請購年度 部門請購查詢 計畫請購查詢 輔助項目服務 登出系統                          | 00101011          | 00010 せ 宮日   |
|-----------------------------------------------------------|-------------------|--------------|
| 請職:112年 新增請購 購案管理 經費授權 決標/核銷 購案查詢                         | 授權查詢 決標統語         | + 其他清單       |
| <b>查詢:計畫</b> 請下拉選擇計畫 計畫清單 用途明細                            | 收支明細 請購明約         | 田 收支報告表 購案品項 |
|                                                           |                   |              |
| 新增十五萬元     填寫本次申請事由       購案類別     (含)以下動支申       請     日 | 編輯經費              | 加總:\$0       |
| 購案編號 説 合顔面                                                | 編輯品名              | 加總:\$100 取消  |
| 申請單位 主計室 明 · · · · · · · · · · · · · · · · · ·            | 1110 編輯受款人        | 加總:\$0       |
| 申請人 測試帳號                                                  | A REP A PER A REP |              |
| 1 請先【點選本格】下拉選擇經費                                          |                   | 0            |
| 引用先前之請購案 詳如附件 轉入CSV檔                                      |                   |              |
| ■ 品名/規格/用途                                                | 單位                | 數量 總價        |
| 1 購買品名或花費                                                 | 個                 | 1 100        |
| 2                                                         | 個                 | 1 0          |
| 3                                                         | 個                 | 1 0          |

#### **尺户** 艾富資訊股份有限公司

新增廠商/個人資料 (\*為必填欄位)

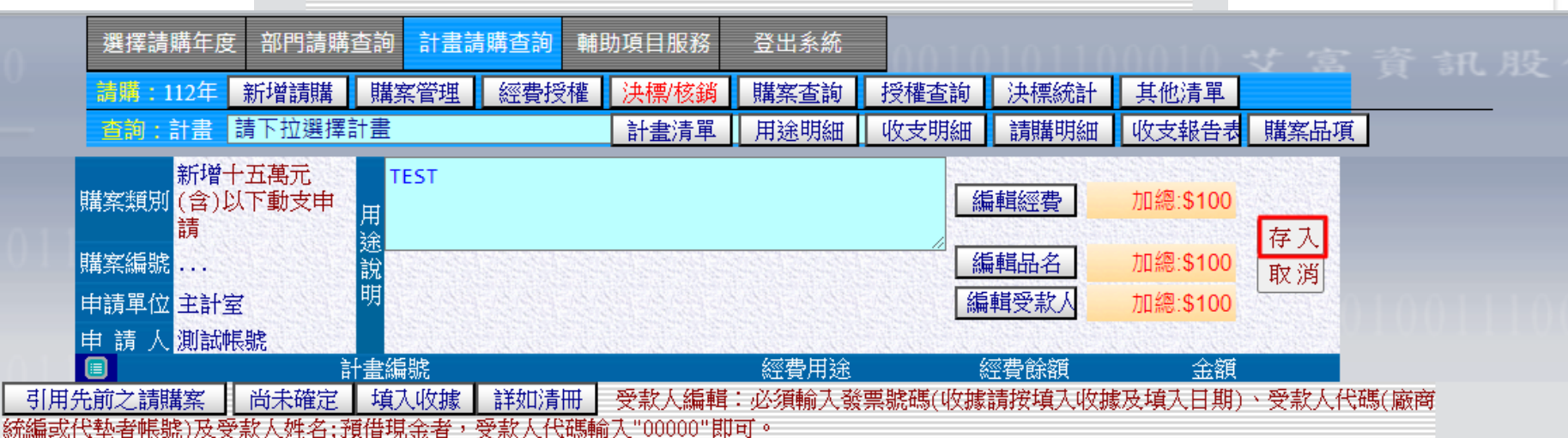

請購系統

司一計畫編號,同一個廠商,90天內,小額採購金額不得逾十五萬元。

|             | 代墊           | 發票/收據號碼                    | 發票/收據日<br>期 | 查受款人     | 受款人代碼      | 受款人姓名       | 廠商統編       | 含稅金額   |
|-------------|--------------|----------------------------|-------------|----------|------------|-------------|------------|--------|
| 1           |              | AB12345678                 | 1121024     | 查受款人     | A1****6789 | 王小姐         | A123456789 | 100    |
| 2           |              |                            |             | 查受款人     |            |             |            | 0      |
| 3           |              | 2 临央义                      |             | <u> </u> |            |             |            | 0      |
| 4           |              | +8碼數字                      |             | 查受款人     |            |             |            | 0      |
| 5           |              |                            |             | 查受款人     |            |             |            | 0      |
| 6           |              |                            |             | 查受款人     |            |             |            | 0      |
| 7           |              |                            |             | 查受款人     |            |             |            | 0      |
| 8           |              |                            |             | 查受款人     |            |             |            | 0      |
| 9           |              |                            |             | 查受款人     |            |             |            | 0      |
| 10          |              |                            |             | 查受款人     |            |             |            | 0      |
| 1.1         | 0            |                            |             | -#****** |            |             |            | -      |
| <b>RP</b> c | opyright © : | 2010 Organization Resource |             |          | 存入         | 清除重設    回上頁 | <b>养</b>   | 6、專業、技 |

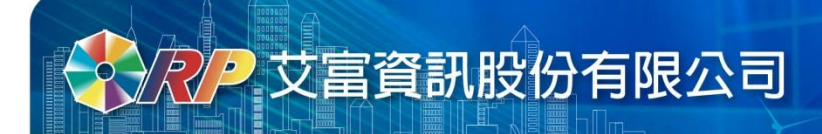

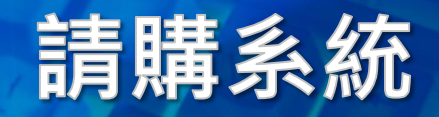

• 列印時會檢查發票是否重覆,如重複會顯示提醒。

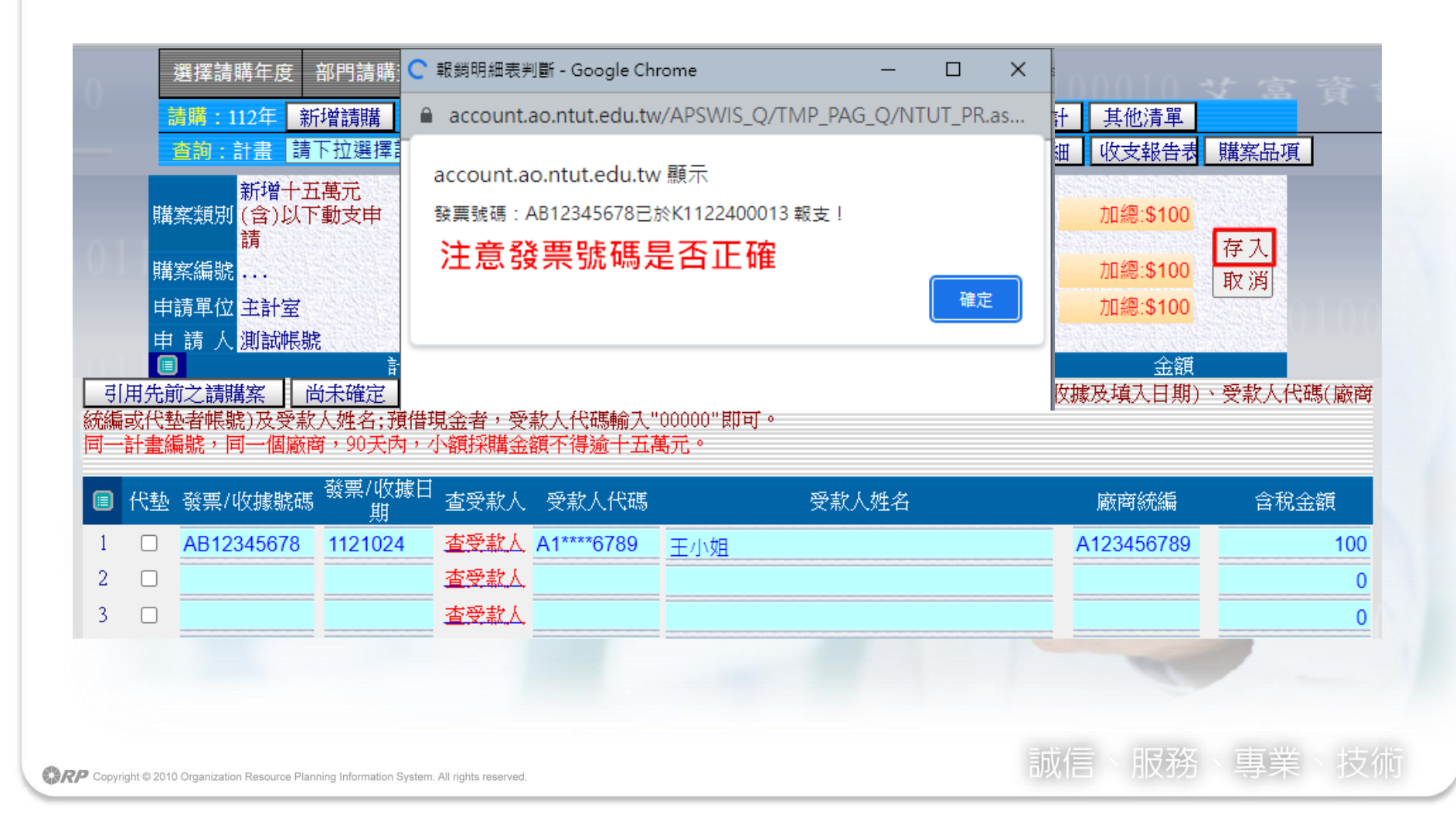

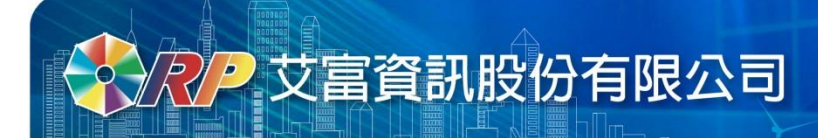

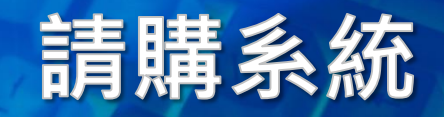

### 新增請購-薪資清冊

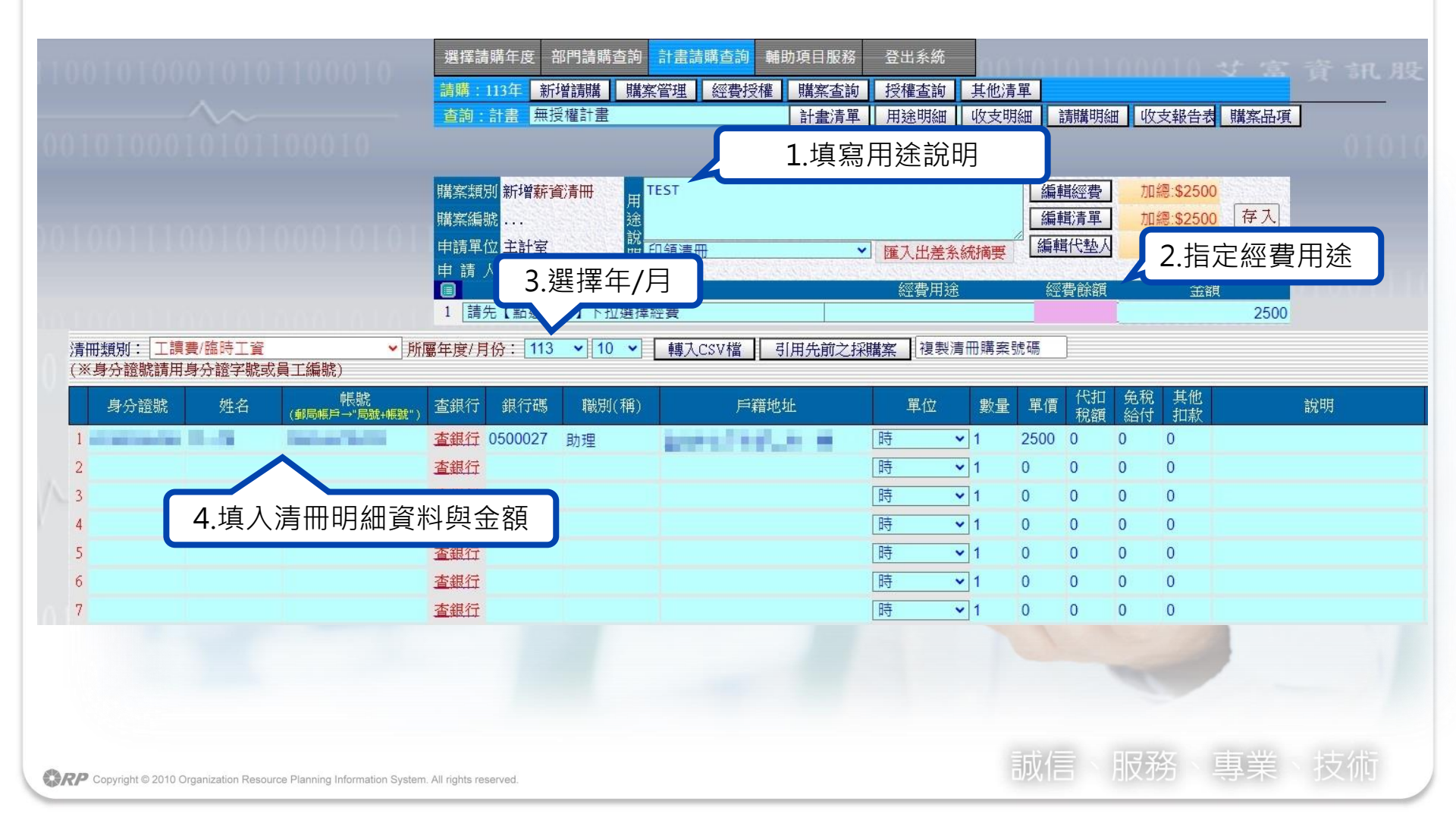

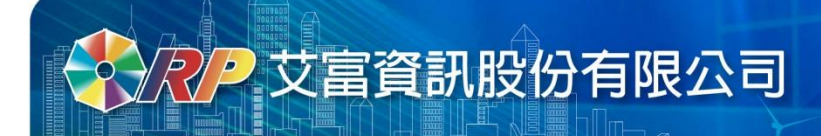

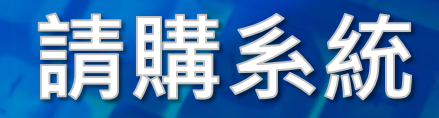

## 新增請購-補充保費

- •填寫內容後,點選【存入】,即可印出清冊
- 補充保費會依指定所得代碼、保費身分別、金額自動計算帶出。

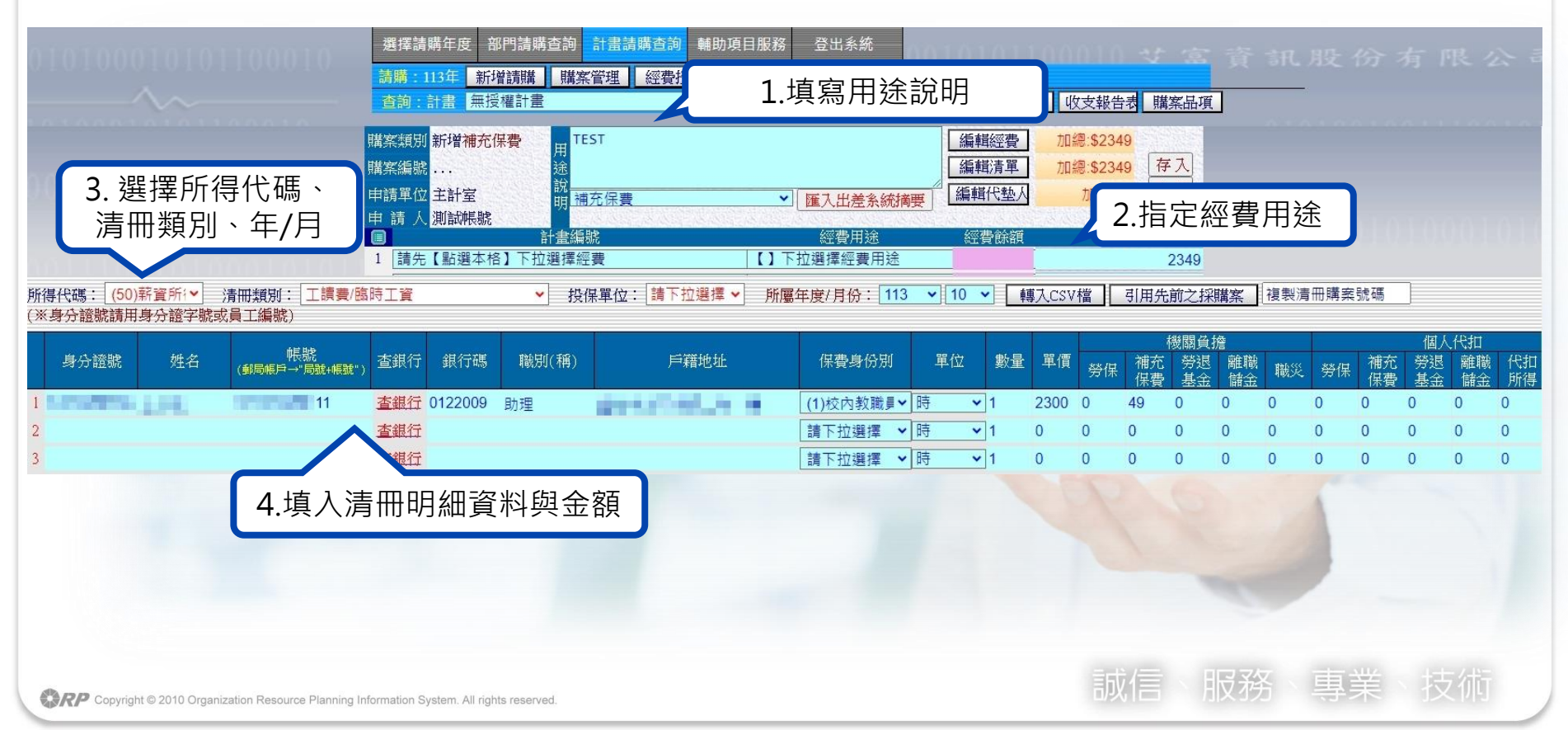

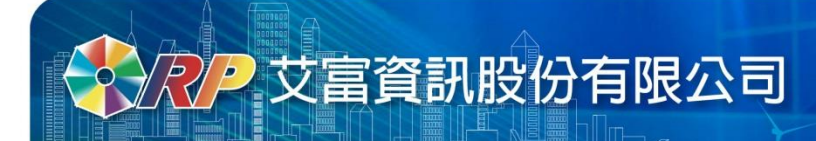

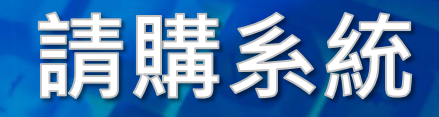

## 新增請購-印領清冊

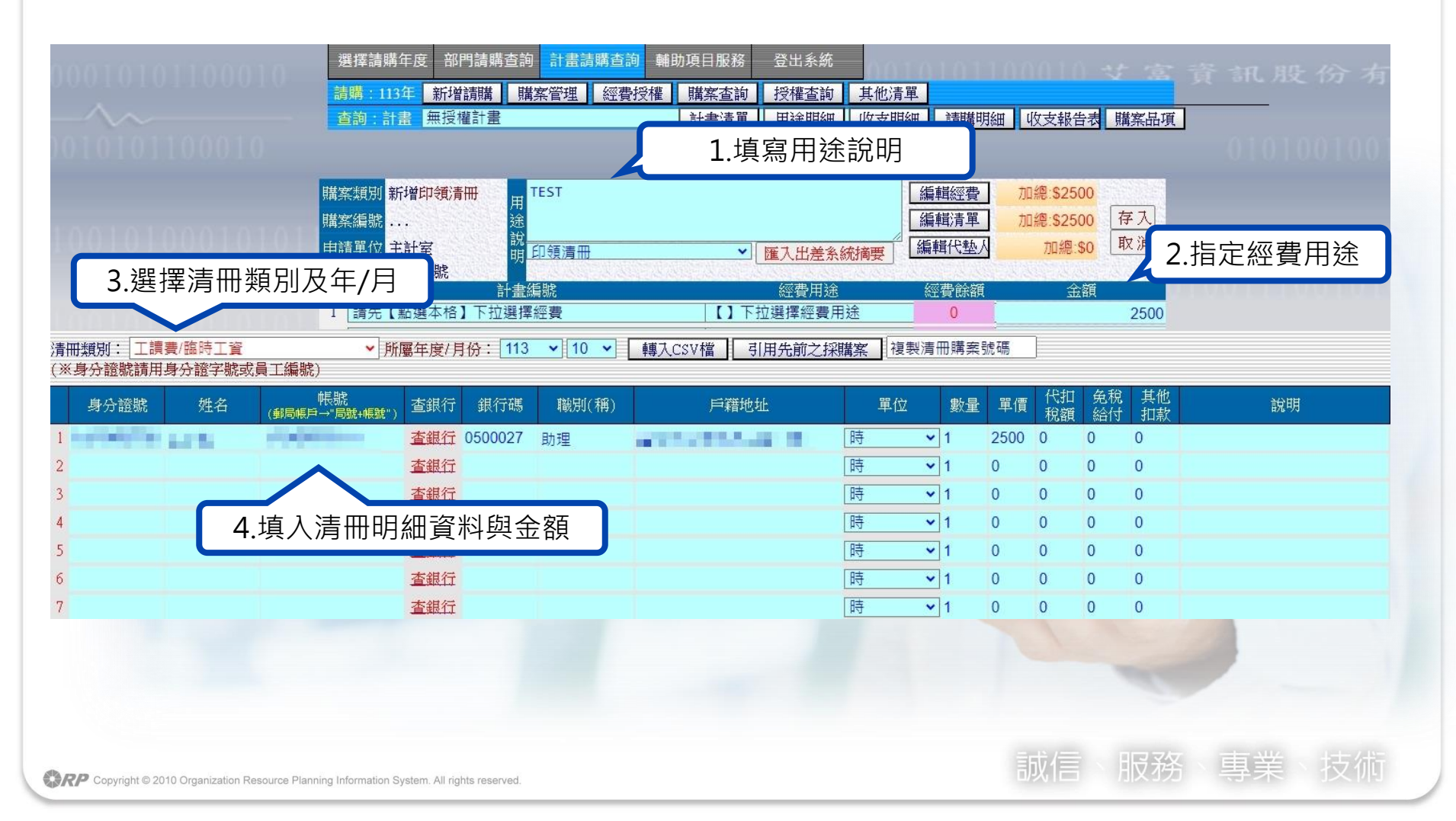

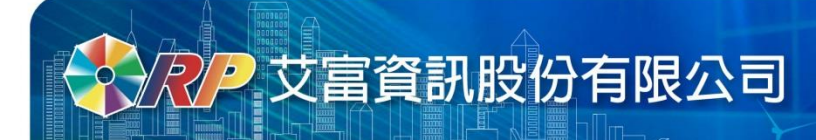

## 請購系統

## 新增請購-國內差旅

- •一筆差旅報告表限報一人
- 明細請逐日表達

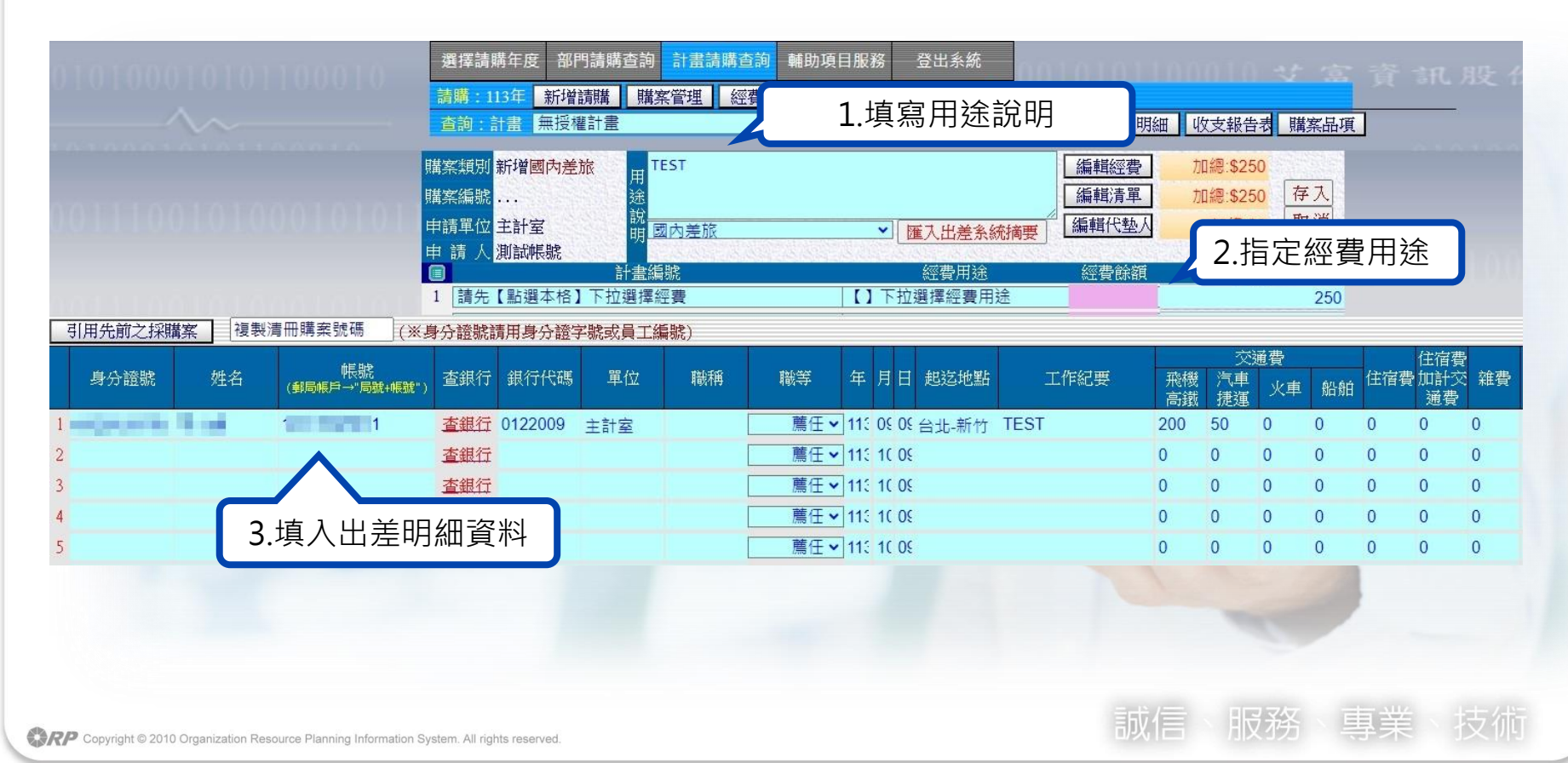

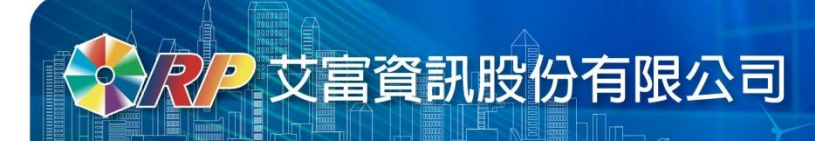

## 請購系統

## 新增請購-國外差旅

- •一筆差旅報告表限報一人
- 明細請逐日表達

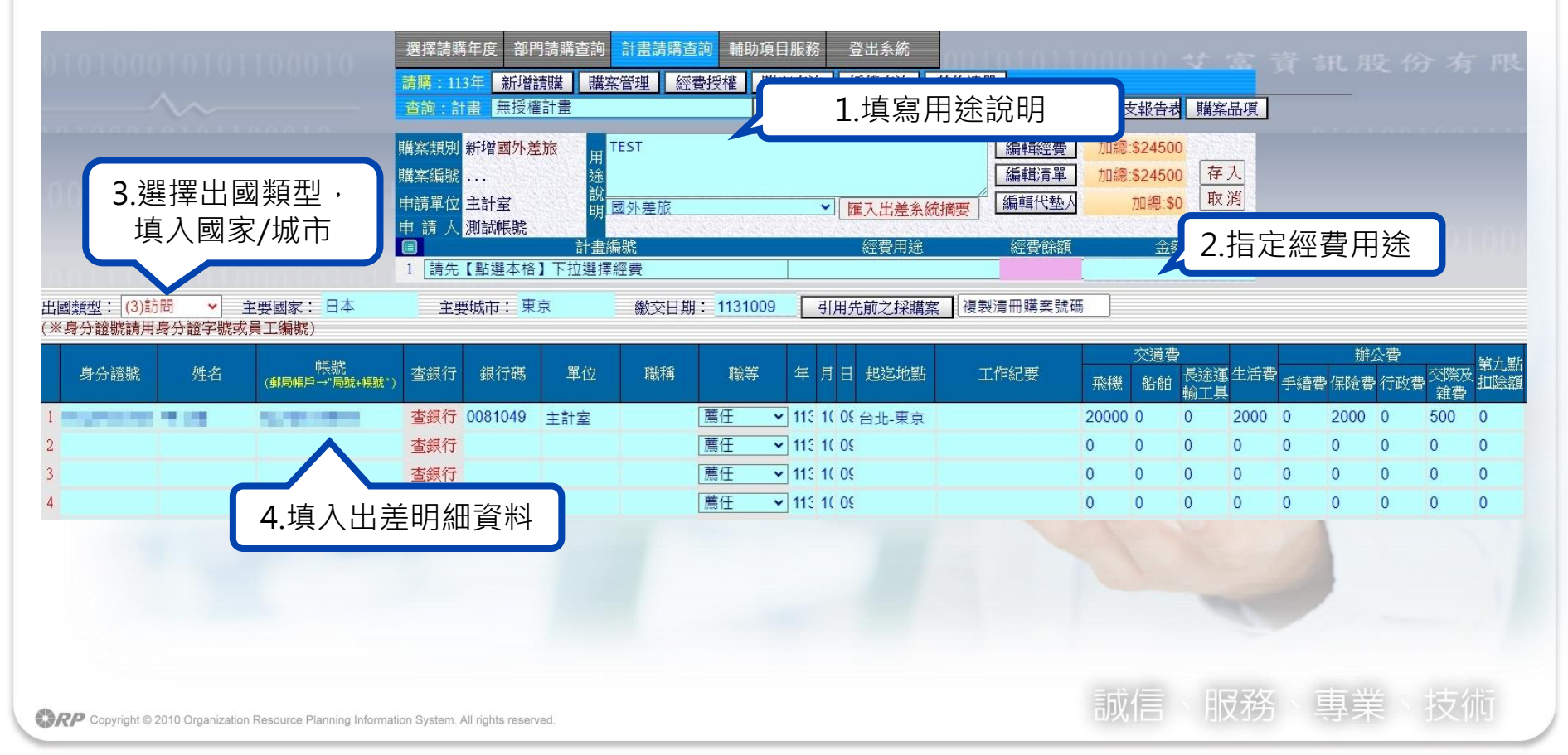

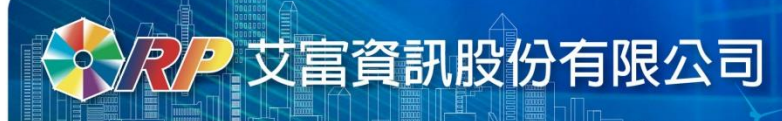

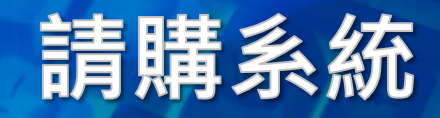

預作請購

- •若身分為無經費權限者,在登入畫面請至預作請購功能
- 選擇預作購案類型進行新增。

| S account.ao.ntut.edu.tw/APSWIS_Q/P_ACPPY_Q/P_Login_Q.asp - Google Chr — | o x | 歡迎使用網路請購系統請輸入帳號及密碼                                                                              |
|--------------------------------------------------------------------------|-----|-------------------------------------------------------------------------------------------------|
| account.ao.ntut.edu.tw/APSWIS_Q/P_ACPPY_Q/P_Login_Q.asp                  |     | 使用者代碼:                                                                                          |
| 會計網路服務(預作請購)系統<br>歡迎使用預作請購系統請輸入帳號及密碼                                     |     | 請輸入密碼:<br><b>1953M</b><br>融證碼為大寫英文<br>確定<br>清除                                                  |
| 帳號:   密碼:   ※ 17 K ① 輸入驗證碼                                               | -   | 重整<br>忘記密碼<br>無請購系統使用權限預作採購單 <u>【由此進入】</u>                                                      |
|                                                                          |     | <ul> <li>國立臺北科技大學網路請購操作手冊(完整)</li> <li>主計室線上請購授權申請書</li> <li>使用IE8.0者,請先調整網際網路選項設定</li> </ul>   |
| 《SQL版本》線上共有461人                                                          |     | <ul> <li>● 使用IE10、11者,請將會計網路請購系統網址,增加</li> <li>至相容性檢視設定</li> <li>● 若出現404錯誤,請清除瀏覽器暫存</li> </ul> |

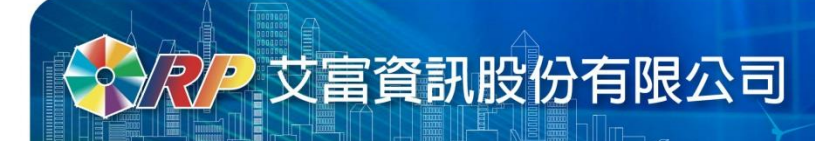

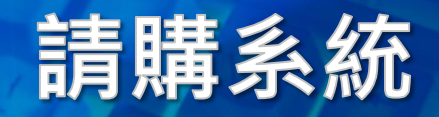

預作請購

•新增時點選【預作請購】選擇預作類別

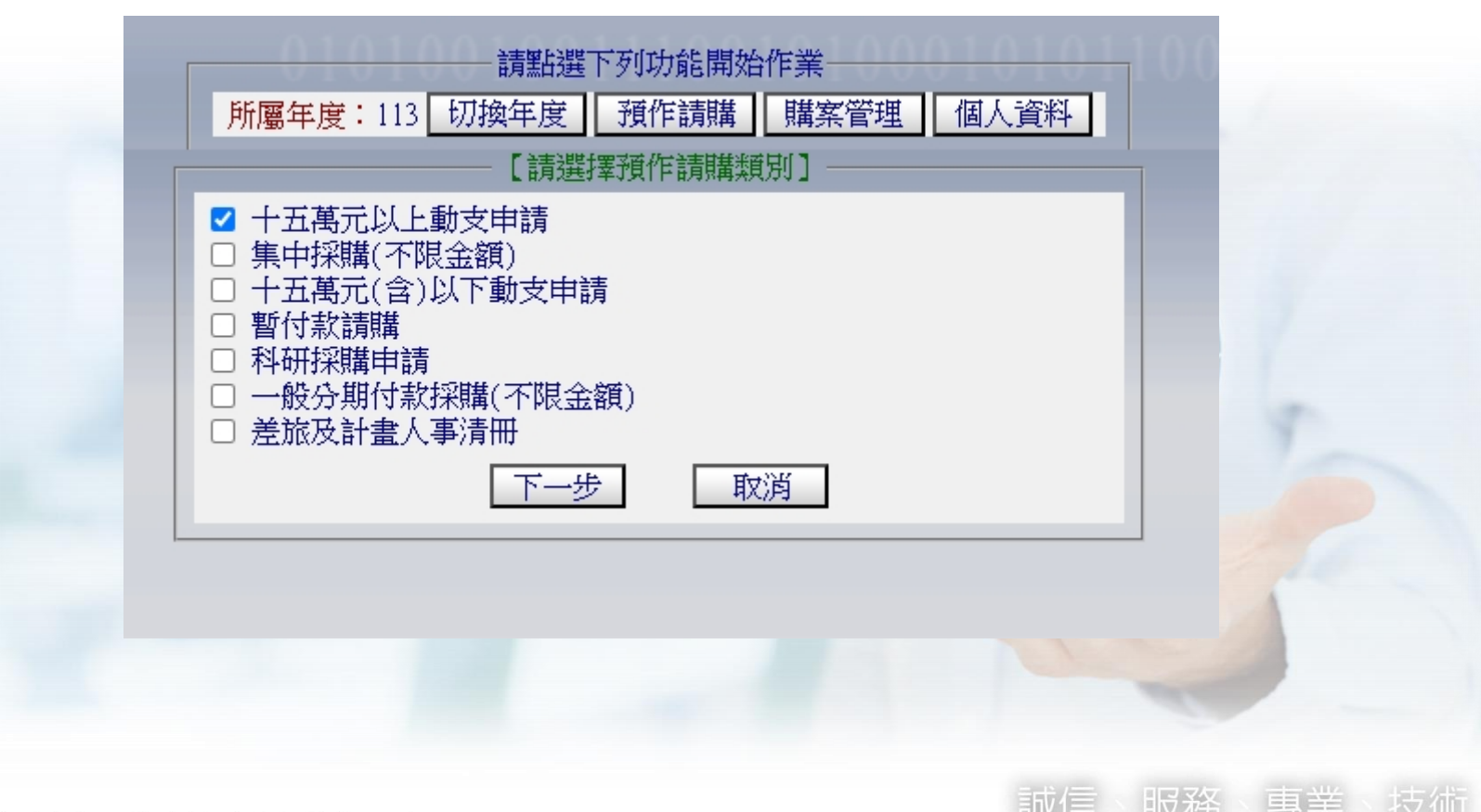

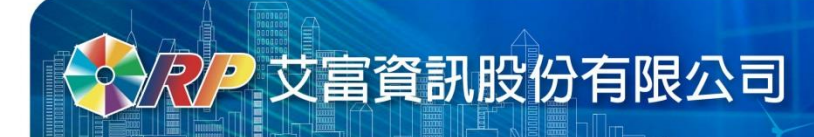

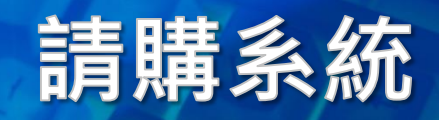

三、預作請購

- 轉入請購單時,請購類別必須和預作類別相同
- •透過【引用先前之採購案】將範本轉入

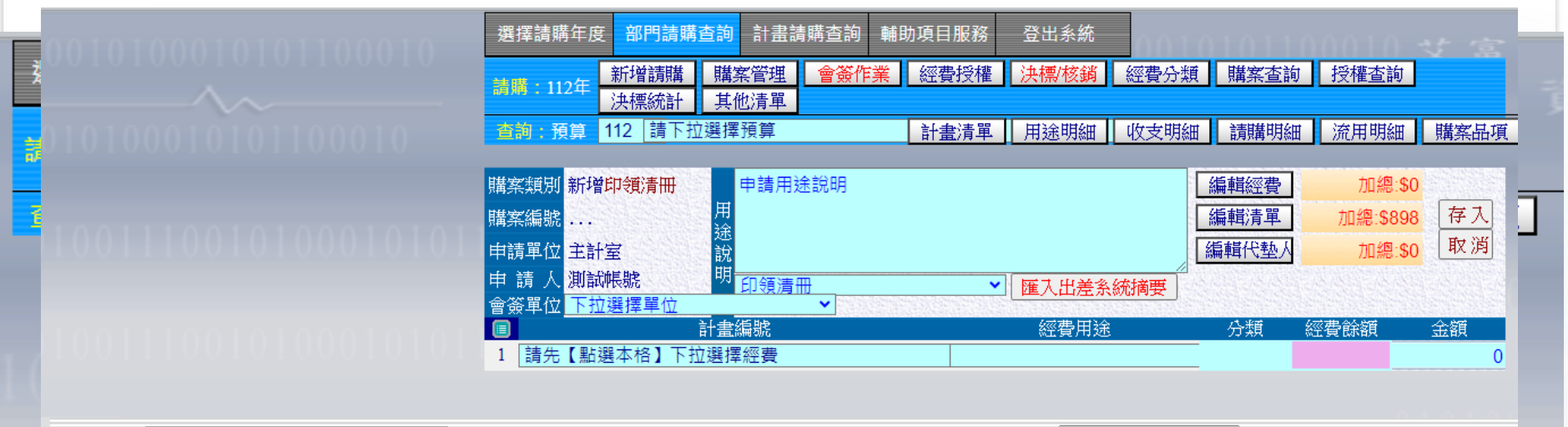

| 清冊類別: 工讀費/臨時工資      | ▶ 所屬年度/月份: 112 | ✓ 10 ✓ | 轉入CSV檔 | 引用先前之採購案 | 複製清冊購案號碼 |  |
|---------------------|----------------|--------|--------|----------|----------|--|
| (※身分證號請用身分證字號或員工編號) |                |        |        |          |          |  |

|   | 身分證號       | 姓名  | 帳號<br>(郵局帳戶→"局號+帳號") | 查銀行 | 銀行碼 | 職別(稱) | 戶籍地址        | 單位  | 數量 | 單價  | 代扣<br>稅額 | 免稅<br>給付 | 其他<br>扣款 |
|---|------------|-----|----------------------|-----|-----|-------|-------------|-----|----|-----|----------|----------|----------|
| 1 | A123456789 | 王小姐 |                      | 查銀行 |     |       | 臺北市忠孝東路三段一號 | 時 🖌 | 1  | 888 | 8        | 10       | 100      |
| 2 |            |     |                      | 查銀行 |     |       |             | 時 🗸 | 1  | 0   | 0        | 0        | 0        |
| 3 |            |     |                      | 查銀行 |     |       |             | 時 🗸 | 1  | 0   | 0        | 0        | 0        |
| 4 |            |     |                      | 查銀行 |     |       |             | 時 🗸 | 1  | 0   | 0        | 0        | 0        |
| c |            |     |                      | 未知社 |     |       |             | 0±  | 4  | ^   | ^        | ^        | <u>^</u> |

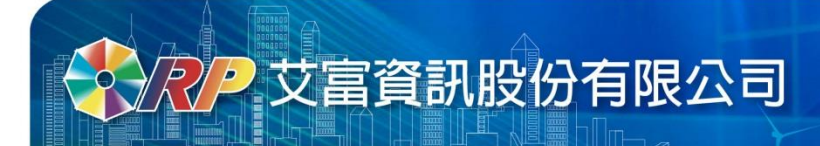

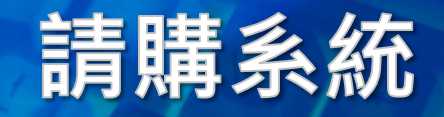

四、經費授權

• 計畫主持人於【經費授權】可新增、增減與檢視授權紀錄。

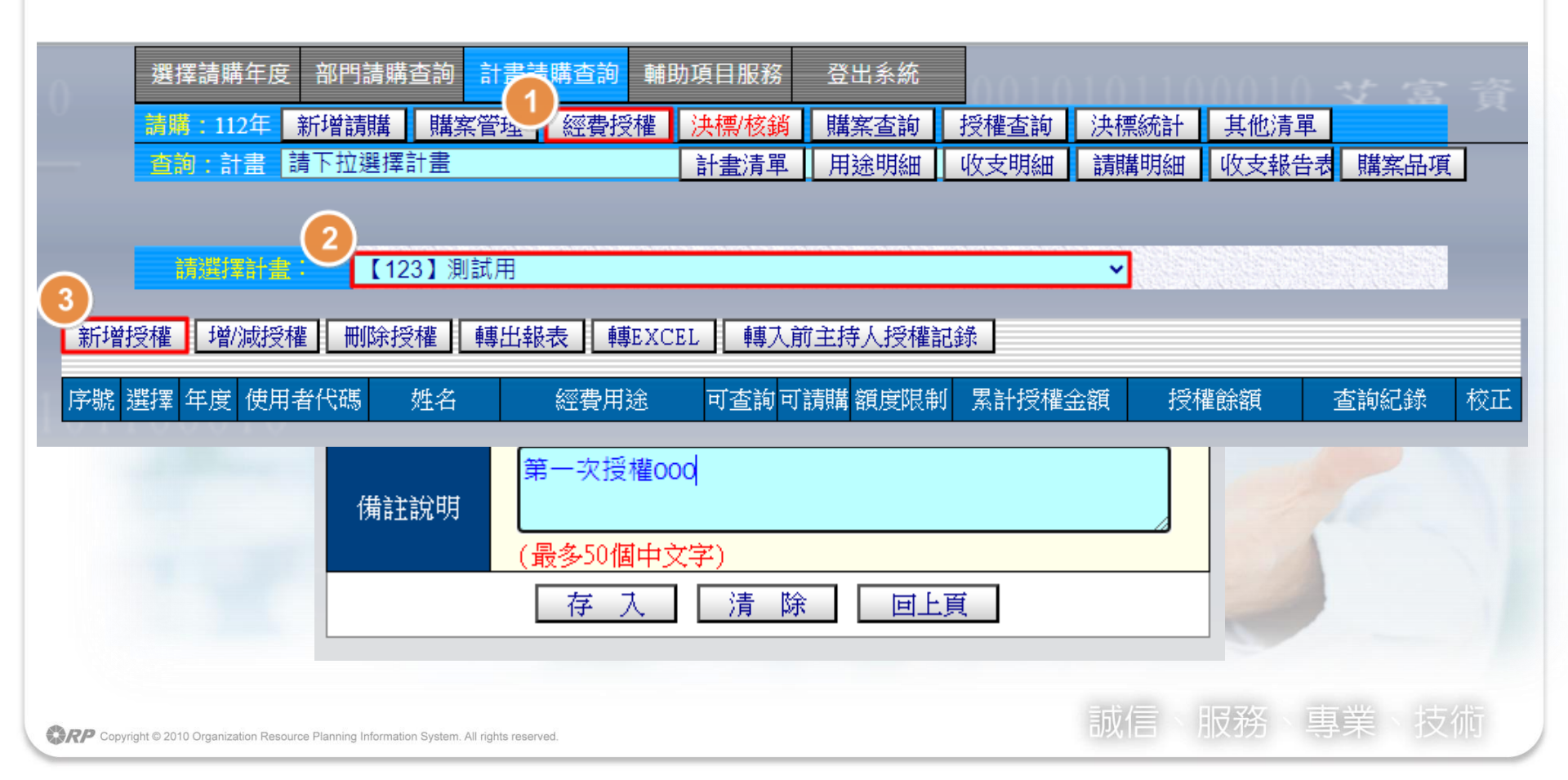

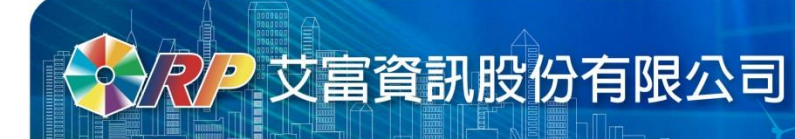

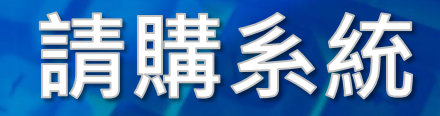

四、經費授權

#### • 被授權人於【授權查詢】可檢視自己被授權的計畫金額。

| 選擇請購年度部門請購查詢計畫請購查證      | 1 輔助項目 | 目服務 3                                   | 出系統        |          |             |          |       |        |
|-------------------------|--------|-----------------------------------------|------------|----------|-------------|----------|-------|--------|
| 請購:113年 新增請購 購案管理 經費    | 授權 購   | 案查詢 招                                   | 行權查詢 量<br> | 總清單   非  | 其他清單        |          |       | 50 010 |
| · 查詢:計畫   請下拉選擇計畫       | 計      | 111月1日 月1日日 月1日日 月1日日 月1日日 月1日日 月1日日 月1 | 途明細   收    | (支明細   薍 | <b>請購明細</b> | 收支報告表    | 購案品項  |        |
|                         |        |                                         |            |          |             |          |       |        |
|                         |        |                                         |            |          |             |          |       |        |
| 被授權金                    | 額記錄查詢  | 列印                                      | 轉出         | EXCEL    |             |          |       |        |
|                         |        |                                         |            | 歹        | 利印日期:       | 113/10/9 |       |        |
| 計畫代碼 : 107K3-AAA        |        |                                         |            | 被授權明     | 細查詢         |          |       |        |
| 計畫名稱: 產學合作計畫提撥校管理費      |        |                                         |            |          |             |          | 0.0   |        |
| 經費用途                    | 可請購    | 可查詢                                     | 額度限制       | 累計授权     | 權金額         | 授權餘額     | ŧ     |        |
| 【2000-2】統籌業務-含設備(公關費除外) | 是      | 否                                       | 是          |          | 69,600      |          | 0     |        |
| 計畫代碼 : 112D1-UU02       |        |                                         |            | 被授權明     | 細查詢         |          |       |        |
| 計畫名稱: 112/1碩專班-土木系      |        |                                         |            |          |             |          | 0.0   |        |
| 經費用途                    | 可請購    | 可查詢                                     | 額度限制       | 累計授材     | 權金額         | 授權餘額     | Ę     |        |
| 【X310】糸所教學單位業務費         | 是      | 否                                       | 是          |          | 16,984      | 1        | 3,723 |        |

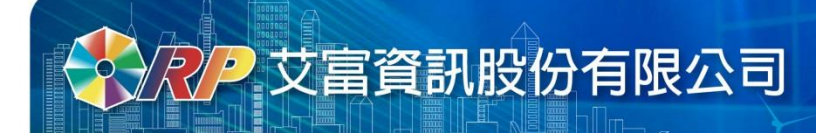

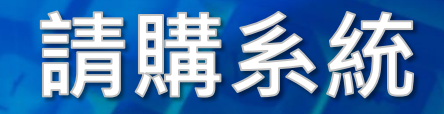

常見問題

Q:跨年度計畫購案要如何核銷? A:請回到原案件申請年度(如:112年),找到案件進行核銷。

Q:登入後畫面呈現空白,無反應? A:請注意瀏覽器右上方,是否封鎖彈出式視窗。

Q:遇到特殊字、罕見字無法輸入? A:建議拆字或換字。

Q:使用系統時顯示404錯誤訊息? A:請嘗試重新登入系統。

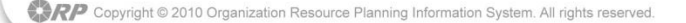

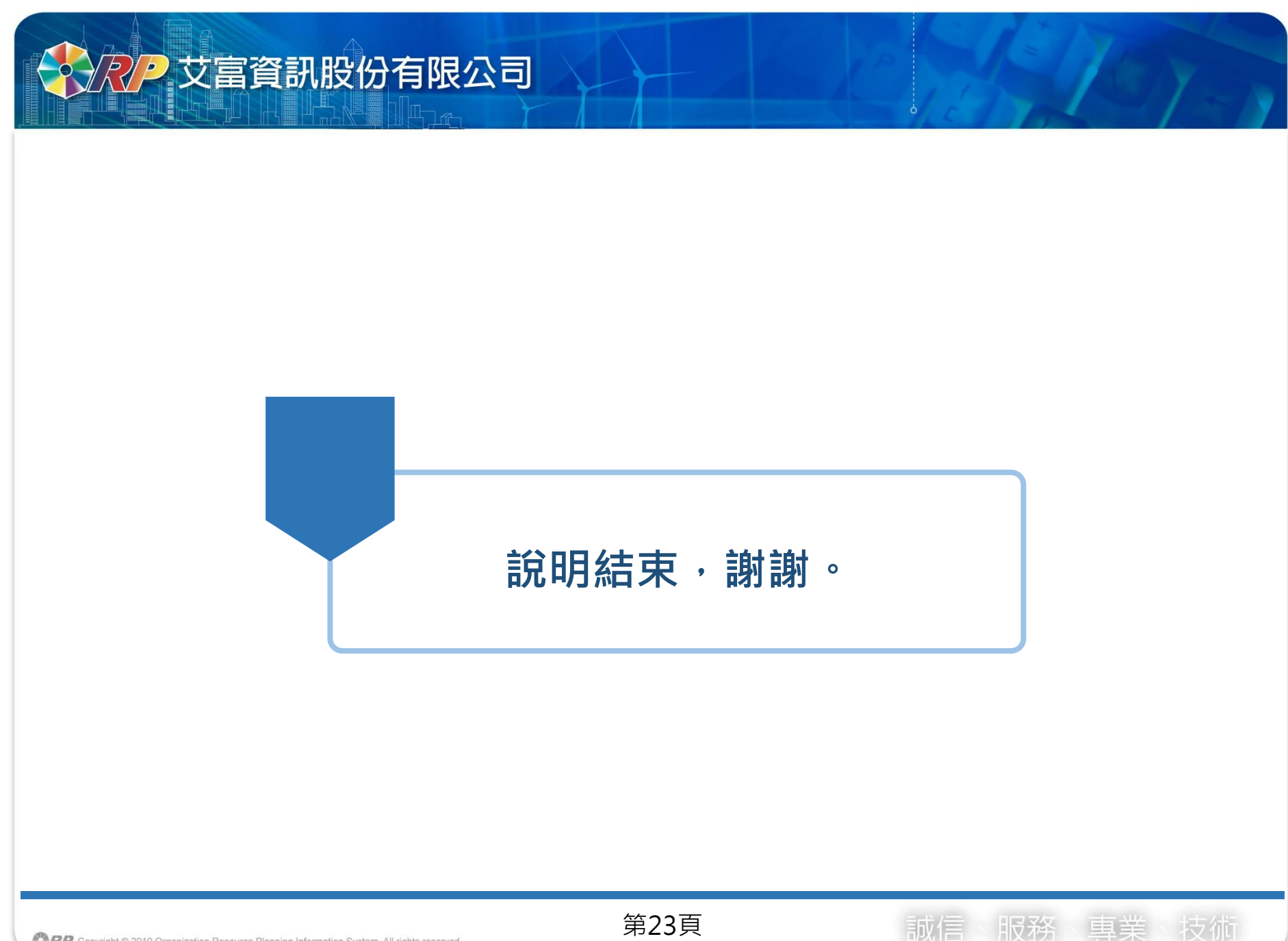